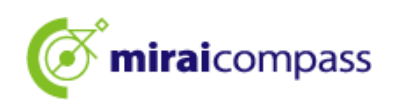

## 令和7年度

# 千代田区立九段中等教育学校 入学者決定

<インターネット出願の利用の手引き>

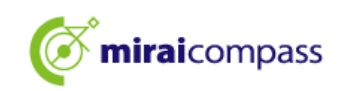

## 目次

| はじる  | めに                              | 2  |
|------|---------------------------------|----|
| 1.   | 入学者決定について                       | 2  |
| 2.   | インターネット出願の流れ                    | 3  |
| 3.   | 出願の事前準備                         | 4  |
| ID 🔈 | )登録方法                           | 5  |
| 1.   | ID の登録方法                        | 5  |
| 出願   | の手続き                            | 8  |
| 1.   | マイページにログイン                      | 8  |
| 2.   | 顔写真の登録(任意)                      | 9  |
| 3.   | 新規申込手続き(入試区分の選択・志願者情報の入力・試験選択)  | 13 |
| 4.   | 一時保存後、入学願書の印刷                   | 17 |
| 5.   | 一時保存した出願の手続きの再開                 | 19 |
| 6.   | Step4:お支払い方法の選択                 | 20 |
| 7.   | クレジットカード決済                      | 21 |
| 8.   | コンビニ・ペイジー支払い(金融機関 ATM・ネットバンキング) | 23 |
| 9.   | 出願書類の提出                         | 26 |
| 10.  | 受検票の印刷                          | 27 |
| よくあ  | あるご質問                           | 29 |
| 問い   | 合わせ先                            | 30 |

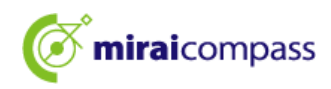

### はじめに

#### 1. 入学者決定について

令和7年度千代田区立九段中等教育学校入学者決定では、インターネット出願を実施します。

出願は、出願サイトで情報を入力し、一時保存後に入学願書を出力・印刷して在学している小学校へ 提出します。その後小学校の承認後(公印をもらった後)(※都内小学校に在学していない場合は、小学 校への提出並びに公印は不要です。)、出願サイトで入学検定料の支払いをします。入学検定料の支払 いは、クレジットカードによる支払い・コンビニ決済による支払い・ペイジーによる支払いを選択します。

受検票は出願サイト上で交付されるので、各自でダウンロードして印刷し、キリトリ線で切り取り、検査 日当日に持参してください。

合格発表は、校内での掲示による発表と、出願サイト上での個別の合否照会を行います。

#### <インターネット出願利用可能期間>

出願期間については以下をご確認ください。

| 入学者決定 区分 A                                                                   |    |                                                                                               |
|------------------------------------------------------------------------------|----|-----------------------------------------------------------------------------------------------|
| <ul> <li>・出願情報入力期間</li> <li>・書類提出期間</li> <li>・受検票出力期間</li> <li>・A</li> </ul> | :: | 令和6年12月19日(木)から令和7年1月15日(水)午後5時まで<br>令和7年1月9日(木)から1月15日(水)まで<br>令和7年1月23日(木)から<br>今和7年2月3日(月) |
| 入学者決定 区分 B                                                                   | •  |                                                                                               |
| 出願情報入力期間                                                                     | :  | 令和6年12月19日(木)から令和7年1月15日(水)午後5時まで                                                             |
| • 音                                                                          | :  | 〒和 / 年 1 月 9 日(不)から 1 月 15 日(水)まで<br>令和 7 年 1 月 23 日(木)から                                     |
| •検 査                                                                         | :  | 令和7年2月3日(月)                                                                                   |

※期間外での出願はできませんので、入力期間内までに出願を完了させてください。 ※都内の小学校に在学中の児童は、一時保存時に入学願書を印刷して小学校から公印を得る必要が あります。

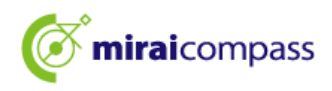

2. インターネット出願の流れ

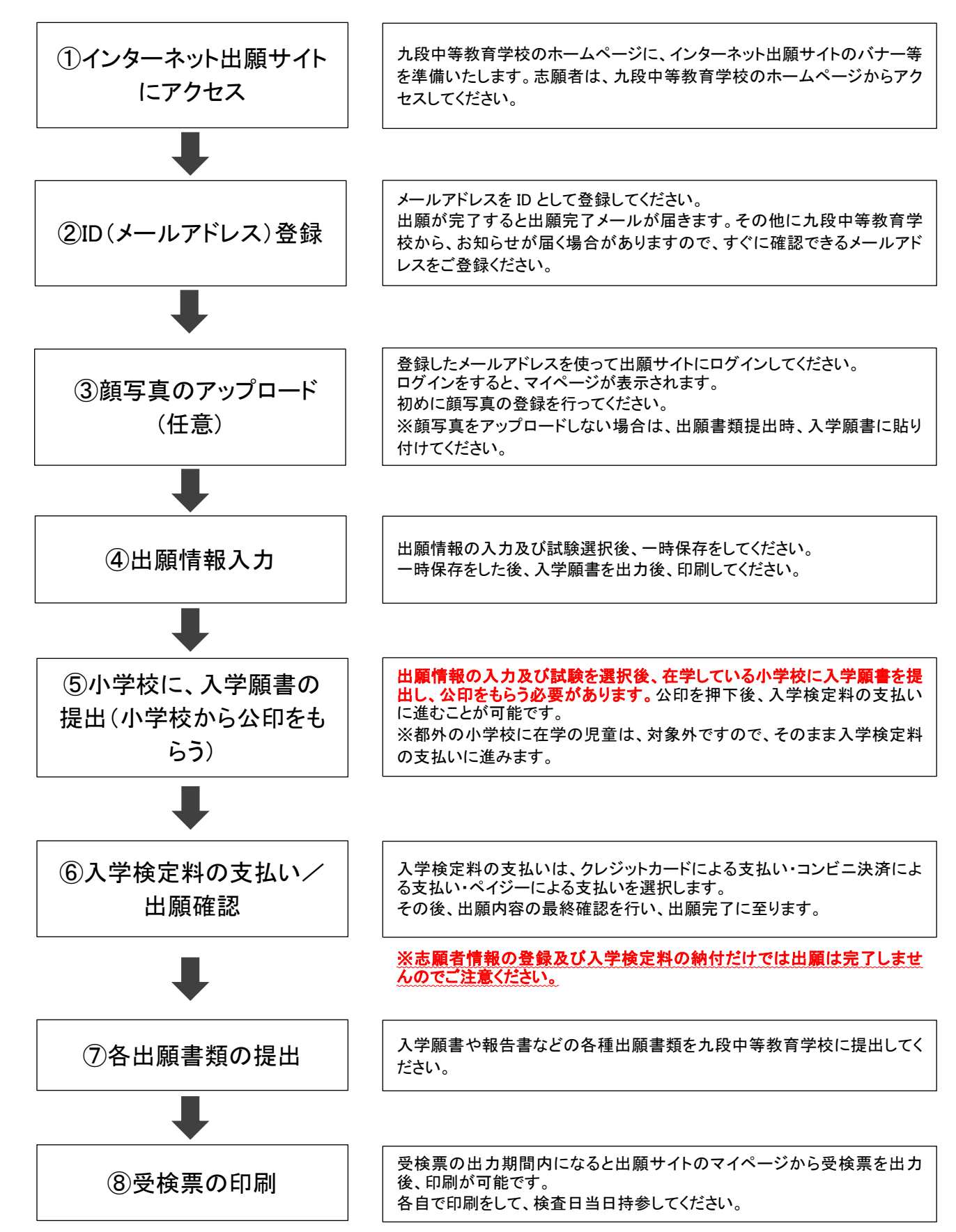

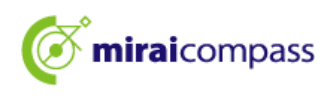

#### 3. 出願の事前準備

次の(1)~(6)を用意してください。

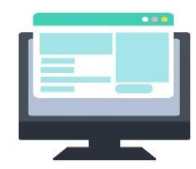

(1) インターネットに接続されているパソコン等 セキュリティの観点から、ブラウザーや OS は最新のものにアップデートしてからご使用ください。

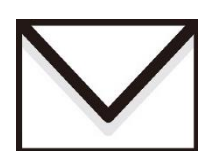

(2) 利用可能なメールアドレス ID登録で使用します。また、出願完了メールや、志願先の学校などからの お知らせがある場合に、利用します。

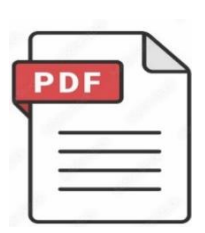

(3) PDF データを開くためのアプリケーション インターネット出願サイトから、受検票や入学願書等をダウンロードする際に使用します。Adobe 社の「Adobe Acrobat Reader」、「Adobe Reader」を推奨します。Edge、GoogleChrome、safari 等のブラウザーでも対応は可能です。

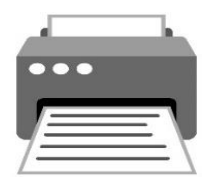

(4) プリンター
 PDF でダウンロードした入学願書や受検票を印刷します。コンビニプリントの
 利用も可能です。

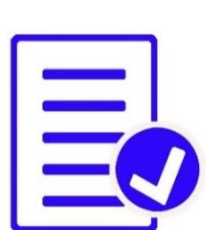

#### (5) 入学願書や報告書などの必要書類の準備

報告書などは、発行に時間を要する可能性がありますので、 あらかじめご準備することをお薦めします。必要書類の詳細は、 必ず九段中等教育学校にご確認ください。 ※出願申込後に入学願書を印刷すると、右側に宛名票が表示されますので、 書類提出時にご利用ください。

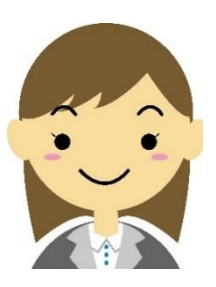

#### (6) 顔写真データ(出願時に使用します)

顔写真は、JPEG 形式、または PNG 形式の画像データでアップロードして ください。

顔写真データの詳細は P.9 をご確認ください。

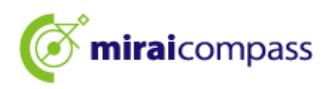

### ID の登録方法

- 1. ID の登録方法
  - 1.1 インターネット出願サイトにアクセス後、「はじめての方はこちら」をクリック

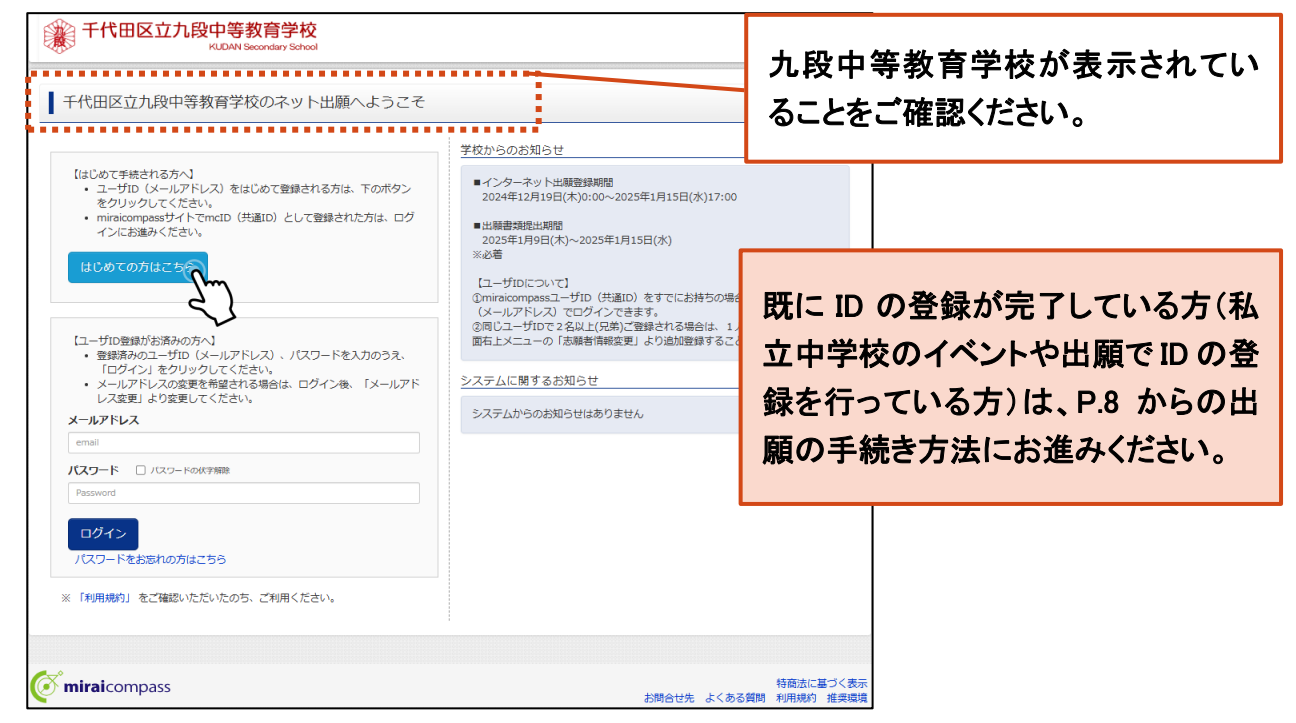

九段中等教育学校のインターネット出願サイトにアクセスしてください。インターネット出願サイト は、学校のホームページに掲載しております。

1.2 ログイン ID として使用するメールアドレスを入力し、「送信」をクリック。

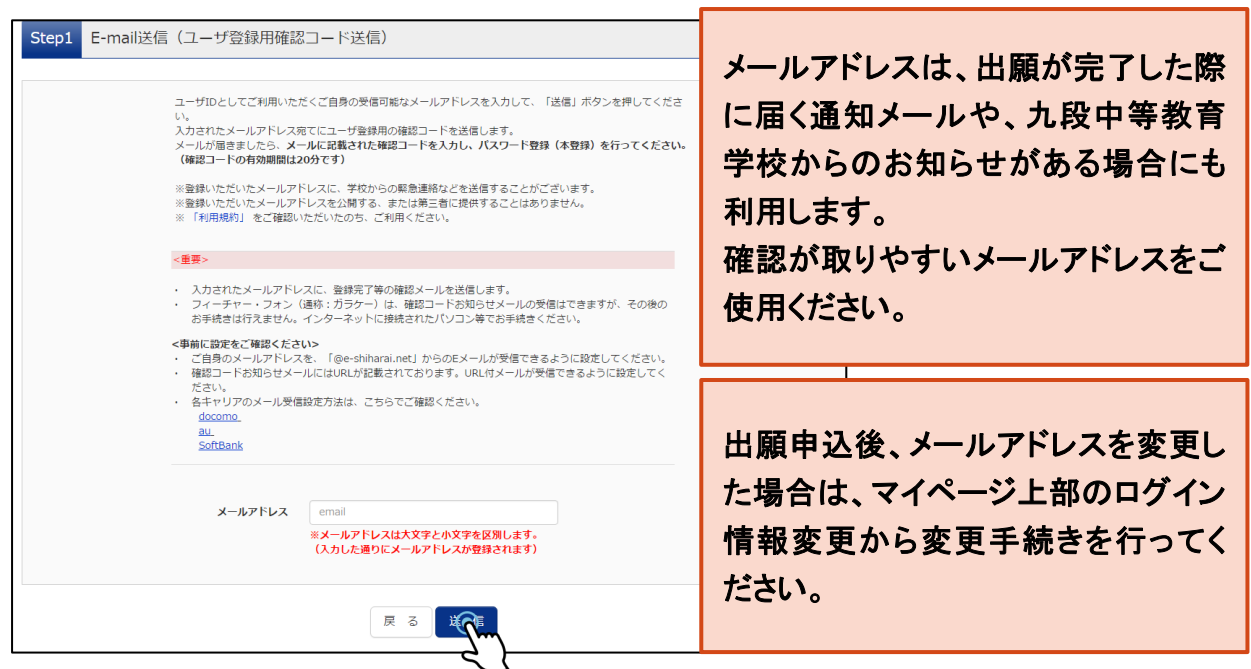

登録されたメールアドレスに ID 登録用の確認コード 6 桁の数字がメール送信されます。 ※メールの受信拒否がされていないか、ご確認ください。

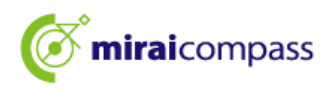

1.3 確認コード及び必要情報の入力

| Step2 パスワード登録画面                                          |                                                                           |                                                                                                    |                                                                                                    |                                                                             |                                                                                                    |                   |             |
|----------------------------------------------------------|---------------------------------------------------------------------------|----------------------------------------------------------------------------------------------------|----------------------------------------------------------------------------------------------------|-----------------------------------------------------------------------------|----------------------------------------------------------------------------------------------------|-------------------|-------------|
| ■メール送信が完了しました。(※お手続き                                     | はまだ完了                                                                     | しておりません)                                                                                              |                                                                                                    |                                                                             |                                                                                                    |                   |             |
| **お手続きはまだ完了しておりませ、<br>確認コード入力<br>確認コード<br>下記メール<br>メールに記 | 5.0 メール<br>12345<br>アドレス宛て<br>載された確認                                      | を確認し、以下の<br>6<br>に確認コードお知・<br>コードを入力し、/                                                               | の入力を進めてくた<br>の入力を進めてくた<br>の<br>の<br>の<br>の<br>の<br>の<br>の<br>の<br>の<br>の<br>の<br>の<br>の<br>の<br>の<br>の<br>の<br>の<br>の                 | <del>Eさい。</del><br>ました。<br>登録)を行                                            | 送信したメール                                                                                                    | √に届く確認=           | コード(6 桁)を入力 |
| (確認コー<br>確認コード<br>→ <u>ごち</u>                            | ドの有効期間<br>※メール<br>お知らせメー<br>えよりテスト                                        | (は20分です)<br>アドレス(は小文字()<br>- <b>ルか受信できない</b><br>メールを送信し、引                                             | 二変換されて登録され<br><b>方</b><br>気信設定が正しく設定                                                                                                  | ುಕರ,<br>Echている                                                              | る力ご確認ください。                                                                                                    |                   |             |
| パスワード入力                                                  |                                                                           |                                                                                                    |                                                                                                    |                                                                             |                                                                                                    | 氏名・生命             | 年月日・パスワード   |
| 志願者氏名(カナ)                                                | セイ:                                                                       | 251                                                                                                   |                                                                                                    | X7:                                                                         | ৬গ্র                                                                                                    | を入力               |             |
| 生年月日                                                     | 2007                                                                      | 年 🖌 4月                                                                                                | ♥ 2日 ♥                                                                                                    |                                                                             |                                                                                                    | 2773              |             |
| パスワード                                                    |                                                                           |                                                                                                    | 11下記、 ノスワード条件を参照                                                                                                    |                                                                             |                                                                                                    |                   |             |
| パスワード(確認)                                                | •••••                                                                     | •••••                                                                                                 |                                                                                                    |                                                                             |                                                                                                    |                   |             |
| · · · · · · · · · · · · · · · · · · ·                    | it **                                                                     | 20条件を満たすい<br>・文字数は[{<br>・使用できる3<br>・[「半角英字<br>・アルファベ<br>-ザIDの有効期限は<br>・最終ログイン<br>・最終ログイン              | はフードを設定して<br>8文字以上16文字以<br>文字は[『半角英字』<br>」と「半角数字』の<br>」と「半角数字」の<br>「大文字と小ダ<br>に下記のようになりま<br>いたが 出願サイトの<br>人元が 出願サイトの                  | ください。<br>下]で設定<br>と「半角要<br>組合せ]で<br>文字を区別<br>すので、こ<br>端合<br>、こ<br>外の場合<br>: | としてください。<br>教学】 ] です。<br>「設定してください。<br>] しています。<br>ご注意ください。<br>当年度未まで(2025/3/31)<br>当年度末まで(2026/3/31)                        | ····· ••          |             |
| mcID(共通ID)登録                                             |                                                                           |                                                                                                    |                                                                                                    |                                                                             |                                                                                                    | 「利用規約             | りを確認・同意の    |
| mcID (共通ID) として登録する                                      | (it)                                                                      | n Onn <del>z</del>                                                                                    |                                                                                                    |                                                                             |                                                                                                    | 上、「登録             | 」をクリック      |
| <u>nclD (</u> (北通 <u>(</u> )) <u>と</u> は                 | 下記ロゴ;<br>手続き無し<br>mcID (共<br>IDと同様)<br>インタース<br>mcID (共<br>※共通ID)<br>タトの子 | マークのついたmira<br>しで今回登録するメ<br>:通ID)にした場合。<br>についても<br>なット出職の際、学<br>:通ID)へ変更した<br>として登録した場合<br>なでこ利用いたにい | aicompassサイトをご<br>ールアドレス・パス <sup>4</sup><br>、miraicompass利用<br>(5、mcID (共通ID) (<br>校ごとに写真を変更<br>い方は、マイページ。<br>、学校単位のIDへ変<br>いいのサーヒ人で9 | ご利用にな?<br>ワードをご<br>1校全学校共<br>に対して1材<br>したい方はが<br>変更できませ<br>。                | る場合、「はじめての方はごちら」の<br>利用いただけるようになります。<br>+減のIDとして登録されます。<br>炊のみの登録となりますので、<br>mcID (共通ID) を「いいえ」として引<br>可能です。<br>さんのでご注意ください。 | 登録してくたきい。         |             |
| *                                                        | 利用規                                                                       | 約を確認し、同                                                                                               | 意した上で「登録.<br><b>☑同意する</b><br>戻る<br>登                                                                                                  | 」ボタン?<br>録                                                                  | を押してください。                                                                                                    | +++* <sup>4</sup> |             |

ご利用のメールソフトで件名:「【インターネット出願】」で始まるメールを表示し、メール本文内の確認コード及びパスワードなどの必要情報を入力の上、「登録」をクリックしてください。

「mcID(共通 ID)」とは?

今回インターネット出願で使用する miraicompass サイトを私立中学校への出願等でもご利用になる 場合、「はじめての方はこちら」の手続き無しでログインが可能になる ID です。

※今回登録するメールアドレス・パスワードを共通 ID としてご利用いただけます。

※各中学校への申込内容は他校から閲覧できません。

※共通 ID は、ログインした際にメールアドレスがその学校に対する志願者の ID として登録されます。

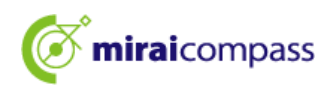

1.4 「パスワード登録完了」の画面が表示後、ID 登録完了。

| <b>mirai</b> compass                                        |                                                                                                    |  |  |  |  |  |  |
|-------------------------------------------------------------|----------------------------------------------------------------------------------------------------|--|--|--|--|--|--|
| E-mail送信 / バスワード登録 /パスワード登録完了 志願者情報登録 / 志願者情報登録 / 志願者情報登録 / |                                                                                                    |  |  |  |  |  |  |
| Step3 パスワード登録完了                                             |                                                                                                    |  |  |  |  |  |  |
|                                                             | メールアドレスとバスワードが登録されました。<br>「ログインへ」ボタンよりログインを行ってください。                                                      |  |  |  |  |  |  |
| メールアドレス                                                     | andralizaere/Julica.co.jp                                                                                |  |  |  |  |  |  |
|                                                             | 「ユーザ情報登録へ」ボタンより志願者・保護者情報を予めご登録頂くと、各学校の<br>イベントや出願へ申込する際に入力負荷を軽減することが可能です。                                |  |  |  |  |  |  |
|                                                             | 「ユーザ債報登録へ」で入力頂いた債報が即時学校へ共有されることはございません。<br>イベントや出願に申込する際に保存しておいた内容入力エリアに初期表示され、<br>申込が完了した時点で対象校に共有されます。 |  |  |  |  |  |  |
|                                                             | このまま「ログインへ」ボタンより、ユーザ情報登録未済のまま進んで頂き、<br>後からマイページより、登録、変更することも可能です。                                        |  |  |  |  |  |  |
|                                                             | ログインへ                                                                                                    |  |  |  |  |  |  |
|                                                             | et l                                                                                                    |  |  |  |  |  |  |

引き続き手続きを行う方は、「ログイン」をクリックしてください。「ログイン画面」に移動します。 「ユーザ情報登録へ」より志願者・保護者情報をあらかじめ登録することができます。

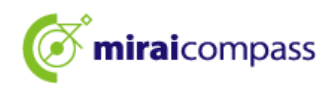

## 出願の手続き

#### 1. マイページにログイン

#### 1.1 ログイン画面にて登録したメールアドレス、パスワードを入力し、「ログイン」をクリック

| <ul> <li>【はじめて手続される方へ】         ・ユーザID (メールアドレス)をはじめて登録される方は、下のボタン<br/>をクリックしてください。         ・ miraicompassサイトでmcID (共通ID) として登録された方は、ログ<br/>インにお進みください。         </li> <li>【はじめての方はごちら         </li> <li>【ユーザID登録がお済みの方へ】         ・登録済みのユーザID (メールアドレス)、ノ(スワードを入力のうえ、<br/>「ログイン」をクリックしてください。         <ul> <li>メールアドレスの、ノ(スワードを入力のうえ、<br/>「ログイン」をクリックしてください。             </li> <li>メールアドレスの変更を発展される異合は、ログイン後、「メールアド<br/>レス変更」より変更してください。         </li> </ul> </li> </ul> | <ul> <li>学校からのお知らせ</li> <li>・インターネット出願登録期間<br/>2024年12月19日(木)0:00~2025年1月15日(水)17:00</li> <li>・出願書現提出期間<br/>2025年1月9日(木)~2025年1月15日(水)</li> <li>※必着         <ul> <li>(ユーザロについて)</li> <li>①miraicompassユーザロ (共通口)をすでにお持ちの場合は、同じユーザロ<br/>(メールアドレス)でログインできます。</li> <li>②同じユーザロで2名以上(兄弟)ご登録される場合は、1人目のログイン後、画<br/>面右上メニューの「志願者情報変更」より追加登録することができます。</li> </ul> </li> <li>システムに関するお知らせ</li> <li>システムに関するお知らせ</li> </ul> |
|----------------------------------------------------------------------------------------------------|----------------------------------------------------------------------------------------------------|
| email     パスワード     パスワードの依字解除       Password     アイト・・・・・・・・・・・・・・・・・・・・・・・・・・・・・・・・・・・・                                                                                                    |                                                                                                    |

#### 1.2 「志願者選択」画面で出願をする志願者を選択

| <ul> <li>志願者選択</li> <li>志願者送加したい方はごちら</li> </ul> |                                                                                                    | ログアウト                         |          |
|--------------------------------------------------|----------------------------------------------------------------------------------------------------|-------------------------------|----------|
|                                                  | <ul> <li>志願者を選択してください。</li> <li>ミライ ツパサ<br/>2023/03/31まで有効</li> <li>メニーザIDの有効期限は下記の通り更新されますので、ください。</li> <li>-最終ログイン先が 出願サイトの場合 :当年度水まで(2023/3/31)</li> <li>・最終ログイン先が 出願サイト以外 の場合 :当年度末 +1年 まで(2024/3/31)</li> </ul> | 志願者を選                         | 択してください。 |
| Timicompass                                      | お問合せ先                                                                                                    | 特商法に基づく表示<br>よくある質問 利用規約 推奨環境 |          |

#### 「志願者の追加」とは?

同一の ID で複数の志願者を登録することが可能です。志願者を追加する場合は、「志願者を追加 したい方はこちら」から登録することができます。家族内で 2 人以上の志願者がいて、一つの ID で出 願をしたい場合などにご利用ください。

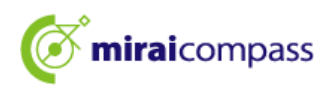

#### 2. **顔写真の登録**(任意)

#### 2.1 「出願用顔写真を登録する方はこちら」をクリック

| <ul> <li>ミライ ツバサ</li> <li>申込履歴・配信メー</li> <li>お知らせ</li> <li>【写真について】</li> <li>以下の春ボタンより朗</li> <li>【顔写真について】</li> <li>1. 正面上半身脱倒</li> <li>2. 令和5年10月11</li> <li>3. カラー・白風と</li> <li>【受検展出力について</li> </ul> | ナ さんのマイページ<br>ルを確認する<br>専真データをアップロードし<br>回縦4cm×横3cm)<br>日以降に撮影したもの<br>とちらでも可<br>:1 | )<br>,てください。                             |                                                  |                                | 顔写真の登録は任意です。<br>顔写真を登録しない場合は、出願<br>申込完了後、入学願書の顔写真欄<br>に貼り付けてください。   |
|----------------------------------------------------------------------------------------------------|------------------------------------------------------------------------------------|------------------------------------------|--------------------------------------------------|--------------------------------|---------------------------------------------------------------------|
| 受検番号採番後(M<br>出版用成写真を登録する<br>申込履歴<br>申込履歴情報はあり                                                                                                    | M月DD日(O)以降)に出た<br>S方はてたら<br>していた。                                                  | 1可能となります。                                |                                                  |                                | ※顔写真を修正したい場合は、「田<br>願用写真を確認/変更する方はこち<br>ら」から再度アップロードし直すこと<br>が可能です。 |
| 申込番号                                                                                                    | 入試区分<br>1つの3<br>画両右」                                                               | <b>申込日</b><br>メールアドレスで、双子<br>上メニューの「志願者情 | 支払方法<br>など複数名の出願を行う場<br>報変更」をクリックし、あ<br>新規申込手続きへ | し<br>入金情<br>記合、<br>5.願者を追加してく、 | 3報 受検票<br>(ださい。                                                     |

#### 2.2 「顔写真アップロード」をクリック

| 出願用頗写真エリアを<br>出願用頗写真<br>出願用頗写真が登録さ<br>頗写真アップロード7<br>ログインしているメー<br>出願用頗写真を登録 | 閉じる<br>されていません。<br>ポタンから登録の手続きを行<br>ールアドレス(±mcID(共通II<br>すると、他のmiraicompasst | ってください。<br>))として登録されていま<br>マイトで出願する際も同じ | ます。<br>小顔写真が利用できます。                       |                            |                                 |               |
|-----------------------------------------------------------------------------|------------------------------------------------------------------------------|-----------------------------------------|-------------------------------------------|----------------------------|---------------------------------|---------------|
| (用度、与真登録し)<br>顔写真アップロ<br>申込履歴                                               |                                                                              | 3)                                      |                                           | 「顔写真ア、<br>「出願用顔:<br>をクリックす | ップロード」は、<br>写真を登録する<br>「ると表示されま | ったはこちら」<br>す。 |
| 申込履歴情報はあ<br>申込番号                                                            | りません。<br><b>入試区分</b>                                                         | 申込日                                     | 支払方法                                      | 入金情報                       | 受検票                             |               |
| miraicompass                                                                | 1つの<br>画面右                                                                   | メールアドレスで、双子・<br>上メニューの「志願者情             | など複数名の出願を行う場<br>線変更」をクリックし、志岡<br>新規申込手続きへ | ら、<br>頃著を追加してください。         | 特殊法に基                           | ジ<表示          |

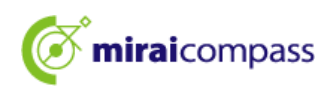

2.3 写真の規定を確認後、顔写真アップロード画面から「写真の登録手続きへと進む」をクリック

|                                       | マイページ ログイン情報変更 志願者情報変更 申込履歴 ログアウト<br>ぐ ミライ ツバサ さん |
|---------------------------------------|---------------------------------------------------|
| 顔写真アップロード                             |                                                   |
| アップロードする顔写真ファイルについて                   |                                                   |
| 写真の規定(サイズ、ファイル形式等)はこちら                |                                                   |
| ミライ ツバサ さんの顔写真<br>登録されていません。<br>写真の登録 | 写真の規定を必ずご確認 ください。                                 |
| ₹۲۸<br><b>(© mirai</b> compass        | 、 デ 、 、 、 、 、 、 、 、 、 、 、 、 、 、 、 、 、 、           |

#### ☆登録できる写真の基準を満たしているか確認してください。

#### 【写真について】

- ① 正面上半身脱帽(縦4cm×横3cm)
- 令和6年10月1日以降に撮影したもの
- ③ 正面を向いたご本人の顔がはっきり確認できるもの(顔に影がないもの)
- ④ ご本人のみが写っているもの
- ⑤ カラー・白黒どちらでも可

※全身の写真等規格に合わない写真は登録しないでください。

#### 【顔写真のデータについて】

- JPEG 形式、または PNG 形式の画像データ
- ② 推奨の画像サイズは縦幅が「600 ピクセル」、横幅が「450 ピクセル」で、比率が「4:3」割合
- ③ 低画質ではないもの(縦幅が「250 ピクセル」以上、横幅が「250 ピクセル」以上のもの)
- ④ アップロードできるデータのファイルサイズは 3MB まで

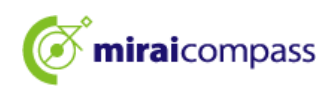

#### 2.4 Step1「出願写真を選択」にてファイルを選択して、「次へ」をクリック

| Step1 写真を選ぶ               |   |
|---------------------------|---|
| 出願用の写真を選択してください。          |   |
| 写真の規定(サイズ、ファイル形式等)はこちら    |   |
| 出願写真を選択 ファイルを選択 選択されていません |   |
| 戻る                        | 2 |

#### 2.5 Step2 写真を枠内に収まるように調整

| 写真を編集し、                                                                        | 登録する写真をチェック」ボイ                                                       | タンを押してください。                                            |        |                     |      |
|--------------------------------------------------------------------------------|----------------------------------------------------------------------|--------------------------------------------------------|--------|---------------------|------|
| 写真の規定(サイス                                                                      | 、ファイル形式等)はこちら                                                        |                                                        | 写真の    | 規定を必ずご確認く           | どさい。 |
| <ul> <li>(回転」ボタン</li> <li>「切り抜き範囲</li> <li>「切抜イメージ</li> <li>「登録する写真</li> </ul> | で与真を細向さにする。(既に統向さい<br>で与真に合わせる。<br>を表示」ボタンで与真を確認する。<br>をチェック」ボタンを押す。 | の場合は不要)                                                |        |                     |      |
|                                                                                |                                                                      |                                                        |        |                     |      |
|                                                                                |                                                                      |                                                        |        | 個人が特定しにくい<br>できません。 | 写真は使 |
|                                                                                |                                                                      | ○ 四補 4 30人 4 部小 0 元<br>切抜イメージを表示<br>欄・正書・背影無しのお一人の写真をご | 1968年3 |                     |      |
| 戻る                                                                             |                                                                      |                                                        |        | 登録する写真をチェック         |      |

最後に「登録する写真をチェック」をクリックしてください。 拡大・縮小などを使って、赤枠内に収まるように写真の調整を行ってください。 また、切抜イメージを表示することで、登録する顔写真のイメージを確認できます。

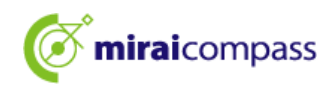

| ■「切り抜き範囲」が小さすぎます。写真の解像度は縦幅250px以上、横幅250px以上の必要があり                                                            | Data.                                                         |
|----------------------------------------------------------------------------------------------------|---------------------------------------------------------------|
| 写真をご確認ください。                                                                                                  | ×                                                             |
| 写真の形式が適切ではない可能性があります。<br>規定をご確認の上、写真が適切な場合、「写真を登録する」ボタンを押下し<br>い。<br>写真が正しくない場合、再度正しい写真をアップロードしてくたさい。<br>閉じる | チェック後、これらの表示が出る場合は、写真の形式が適切ではない<br>可能性がございますので、再度ご確<br>認ください。 |

#### 2.6 Step3 で顔写真の登録をして顔写真のアップロードが完了

| 顔写真アップロード                            |                            |                            |                      |                                                       |                             |
|--------------------------------------|----------------------------|----------------------------|----------------------|-------------------------------------------------------|-----------------------------|
| ■写真の登録が完了しました。                       |                            |                            |                      |                                                       |                             |
| アップロードする顔写真ファイル<br>写真の規定(サイズ、ファイル形式書 | しについて<br><u>等) はこちら</u>    |                            |                      |                                                       |                             |
| ミライ ツバサ さんの顔写真                       |                            |                            |                      |                                                       |                             |
|                                      |                            |                            | 以」<br>「マ<br>をク<br>きを | とで写真の登録は完了<br>イページから出願手約<br>フリックし、引き続き、出<br>・行ってください。 | │<br>です。<br>続きを行う」<br>↓願の手続 |
|                                      |                            |                            |                      |                                                       |                             |
|                                      | 初回登録日時<br>2022/12/02 12:36 | 最終登録日時<br>2022/12/02 12:36 | 10                   |                                                       |                             |
|                                      |                            | 他の写真に変更する                  |                      |                                                       |                             |
|                                      | रन                         | ページから出願手で行き                |                      |                                                       |                             |

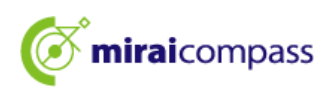

- 3. 新規申込手続き(入試区分の選択・志願者情報の入力・試験選択)
  - 3.1 「新規申込手続きへ」をクリック

| <ul> <li>10.1 歳 2 町 (信) × 一 ル 2 6 (信) × 一 ル 2 6 (信) × 一 ル 2 6 (信) × 1 (信) × 1 (信) × 1 (信) × 1 (信) × 1 (信) × 1 (信) × 1 (信) × 1 (信) × 1 (信) × 1 (信) × 1 (信) × 1 (信) × 1 (信) × 1 (信) × 1 (信) × 1 (信) × 1 (信) × 1 (信) × 1 (信) × 1 (信) × 1 (信) × 1 (信) × 1 (信) × 1 (信) × 1 (信) × 1 (信) × 1 (信) × 1 (信) × 1 (信) × 1 (f) × 1 (f) × 1 (f</li></ul> |                |                               |                                  |                   |     |
|----------------------------------------------------------------------------------------------------|----------------|-------------------------------|----------------------------------|-------------------|-----|
| お知らせ<br>【写真について】<br>以下の春ボタンより顔写真デ<br>【顔写真について】                                                                                                    |                |                               |                                  |                   |     |
| 【写真について】<br>以下の春ボタンより顔写真デ<br>【顔写真について】                                                                                                    |                |                               |                                  |                   |     |
| 【写真について】<br>以下の青ボタンより顔写真デ<br>【顔写真について】                                                                                                    |                |                               |                                  |                   |     |
| 【顔写真について】                                                                                                    | ータダアツフロートし     | てください。                        |                                  |                   |     |
| 【調子具について】                                                                                                    |                |                               |                                  |                   |     |
| 1. 正面上半身脱帽(縦4c)                                                                                                    | m×横3cm)        |                               |                                  |                   |     |
| <ol> <li>2. 令和5年10月1日以降に</li> <li>3. カラー・白黒どちらで</li> </ol>                                                                                                    | :撮影したもの<br>も可  |                               |                                  |                   |     |
|                                                                                                    |                |                               |                                  |                   |     |
| [受検毎号採番後(MM月DD                                                                                                    | 日(〇)以降)に出力     | ]可能となります。                     |                                  |                   |     |
|                                                                                                    |                |                               |                                  |                   |     |
| 藺用顔写真を確認/変更する                                                                                                    | 方はこちら          |                               |                                  |                   |     |
|                                                                                                    |                |                               |                                  |                   |     |
| 中江房庭                                                                                                    |                |                               |                                  |                   |     |
| 中込腹症                                                                                                    |                |                               |                                  |                   |     |
| 申込履歴情報はありません                                                                                                    | 0.             |                               |                                  |                   |     |
| 申込番号                                                                                                    | 入試区分           | 申込日                           | 支払方法                             | 入金情報              | 受検票 |
|                                                                                                    |                |                               |                                  |                   |     |
|                                                                                                    |                |                               |                                  |                   |     |
|                                                                                                    | 1 つのメ<br>画両右 F | (ールアドレスで、双子な<br>- メニューの「志願考信# | よど複数名の出願を行う場合<br>闘変重↓をクリック↓ = ≠◎ | き、<br>酒者を追加してください |     |
|                                                                                                    |                | - ハーユーの 「心臓増」目目               | AR 史上 モンノンンし、心場                  |                   |     |

マイページより「新規申込手続きへ」をクリックし、出願手続きを行ってください。

#### 3.2 Step1:入試区分の選択

| 入試区分選択                                                 |                                                                |                                                                      |       |
|--------------------------------------------------------|----------------------------------------------------------------|----------------------------------------------------------------------|-------|
|                                                        |                                                                |                                                                      |       |
|                                                        | 入試区分                                                           | 選んでください 🗸                                                            |       |
|                                                        |                                                                | 選んでください                                                              |       |
|                                                        |                                                                | 入学者決定(申込期間:12/19~1/15)                                               |       |
| .) 本サイトより出版<br>!) 受検票出力開始E<br>※ 受検番号欄に看<br>3) 検査当日は、受料 | **<br>顔の申込をしてください<br>日より本サイトで受検弱<br>番号が記載されていない<br>検票を忘れずにお持ちく | '。<br>!を出力してください。<br>場合は、出願受付が完了していません。その場合は、本校までお問い合わせください。<br>ださい。 | ••••• |
|                                                        |                                                                |                                                                      |       |

出願する入試区分を選択して、「次へ」をクリックしてください。次に表示される規約画面の内容を確認し、 下までスクロールして次に進んでください。

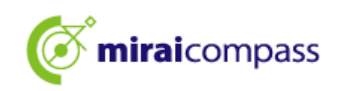

必須項目は全て入力しないと先に

進むことはできません。

#### Step2:出願情報の入力 3.3

(余角)

性別 🎒 🆲 男 🔾 女 🔿 回答しない

□ 海外の方はチェック

1400002 (半角数字:ハイフンなし7桁)

東京都

ABJIE

10152111 (全角:(例)〇〇1-1-1)

東京都

9.03

卒業年月 6月 在学中(2025年3月半週元2027)

(入力例)

九段 太郎 (未来 員) 刑:九段 太郎 (末来 翼)

クダン タロウ (ミライ ツバサ) 例:クダン タロウ (ミライ ツバサ)

● あり ○ なし

【転居予定の住所について】

東京都千代田区九段南1-2-1

(入力例) 102-8688

7102-868 東京都千代田区九段南1-2-1

下記例にならって郵便番号、住所を入力してください。

邊称名の有無 👩 🌒 あり ○ なし

鲁島区立仰高小学校

【本名・遥称名の入力について】

(余角:(帝)〇〇市)

0マンション101

(余角:(例)()(マンション101)

000 - 0000 - 0000 (半舟数字) (半舟数字) (半舟数字

................

~

住所快增

(半角数字)

~ ~

(本谷・過称600×2015-2015) 「志總百名名(送称名)」と「住民意の氏名」が異なる場合は、「本名 力程」、「本名(カナ)入力程」に「住民意の氏名」及びその後に( て送称名を入力してくざさい。」 ※但し、入力できない文字がある場合は、歴営学体に置き換えて入力し

(スクか) 本名:九段 太郎、通称名:未来 夏の場合、下記のように入力して [本名(漢子)入力版] = 九段 太郎(未来 夏) [本名(ガナ)入力版] = クジン タロウ(2ライ ツ)(り) ※以下の「本名(漢子)入力爆)及び「本名(カナ)入力陽) は「志願君氏

る)」と「住民票の氏名」が異なる場合のみ入力し、それ以外の場合は 入力しないでください。

氏名(カナ) 🔐 セイ: ミライ

現住所(出願時の住所)

郵使番号 💩

都道府県 🔐

市区町村 💩

町名 · 番地 🔠

建物名·部屋番号

電話番号 💩

. . . . . . . . . . .

在学(出身)小学校名

本名 (漢字) 入力福 🛃

本名 (カナ) 入力福 🚵

住所入力例

入学式までの転居予定有無

入学式までに転居予定の人は入学後の

入学式までに転居予定の人は入学後の 住所(郵便番号合む)

#### Step2 出願情報入力

■志願者情報に登録されている項目が自動でセットされています。 面面上部のメニュー「志願者情報変更」から登録内容を修正できます

#### 志願者氏名は、各項目で最大 50 文字ま お知らせ 当サイトで対応できない漢字は、簡易字体に置き換えて入力してください。正式な漢字は、ご入学後よりお取り扱い致しますので、あらかじめ、 で入力可能です。 以下の「志願者氏名(深字)」欄には、全角アルファベットの入力が可能です。住民県にアルファベットで名前が記載されている場合、「志願者氏 トで名前を入力してください。 アペットで名前を入力しくたさい。 ミドルネームがある場合は「名」の欄に犯入してください。 ■外国時等を有し住意思に通称なが記載されていて、受発思に通称名のみの記載を希望する者は、志願者氏名欄は通称名のみを、本名入力欄には本 て通称名を併記してください。なお、その他の方は、本名入力欄は犯入する必要はありません。 また、ミドルネームがある場合は「名」の 欄に記入してください。全角アルファベッ トも登録可能です(氏名にアルファベット 志願者情報入力 が含まれる場合)。 姓: 未来 氏名(漢字) 👪

(28)

X1:

「高」などの JIS 第1水準・第2水準以外 の漢字は入力エラーになります。その際 は、簡易字体に置き換えて入力してくだ さい。

在学(出身)小学校名は、必ずプルダウ ンの選択肢からお選びください。 ※リストにない場合のみ、その他を選 択していただき、その他の学校に入力 してください。

志願者氏名(通称名)と住民票の氏名が異なる場合 は、「あり」を選択してください。「本名入力欄」が入力 可能となりますので、住民票の氏名及びその後に() を付けて通称名を入力してください。

また、外国籍を有し住民票に記載された通称名のみ を受検票に記載したい場合は、冒頭の「志願者氏名」 に通称名を、「本名入力欄」に本名の後に()を付けて 通称名を併記してください。

※住民票に通称名が記載されていない場合、本項目 は使用しないので、「なし」を選択してください。

合格後から入学式までの間に転居する場合は、転居 先の住所を入力してください。

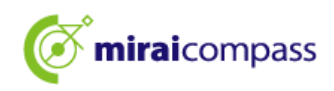

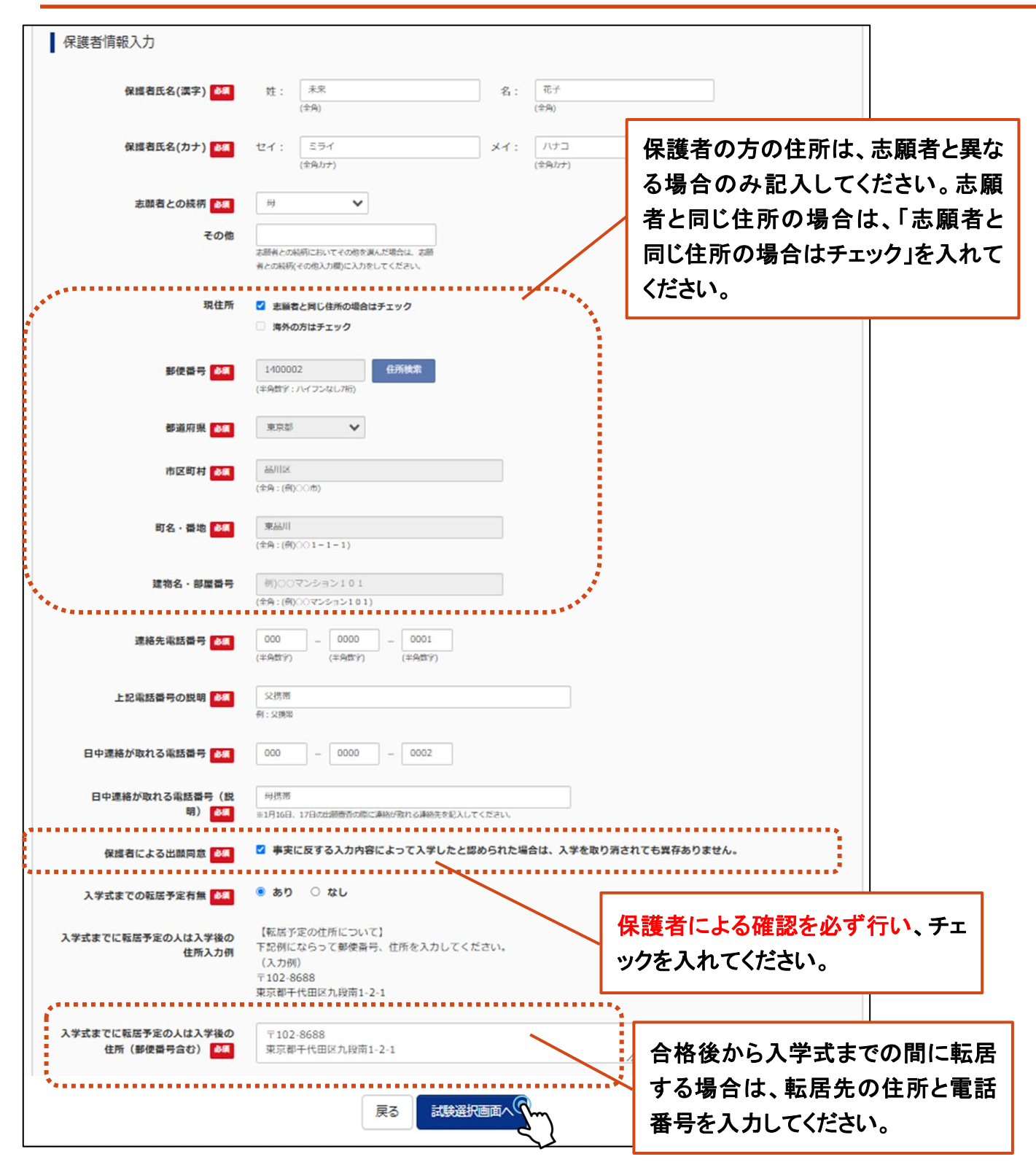

出願情報を入力後、「試験選択画面へ」をクリックしてください。

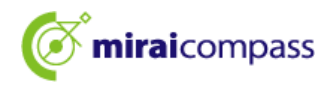

#### 3.4 Step3:試験選択

| Step3 試験選択                                                                 |                                          |                   |                        |
|----------------------------------------------------------------------------|------------------------------------------|-------------------|------------------------|
| <ul> <li>お知らせ</li> <li>■出願に要する書類と出願サイトへの入力内込後に記載内容に変更が生じた場合は、必ず</li> </ul> | 容は相違ないようにしてください。学校<br>志麗先の学校にお問い合わせください。 | の許可なく入力内容を修正・変更した | 場合、出願が取り消される可能性があります。申 |
| 試験検索                                                                       |                                          |                   |                        |
| 工幅する試験を使業し、回回中報の選びパダ                                                       | 入学者決定                                    |                   |                        |
| 試驗                                                                         | 2月3日                                     | ~                 |                        |
| <b>募集区分</b><br>検索された試験<br>入 <b>試区分</b>                                     | ■ 超んてください<br>選んでください<br>区分A<br>区分B       | 試験日               | 選択                     |

募集区分を選択後、「選択」をクリックしてください。

| ^ | ~試験選択後 ~ |           | 都内の小学校に在学している志願者は、 |          |             |      |          |
|---|----------|-----------|--------------------|----------|-------------|------|----------|
|   | 現在選択中の試験 |           |                    |          | 「保存して中断する」を | クリック | っしてください。 |
|   | 入試区分     | 試験名       |                    | 試験日      | 選択解除        |      |          |
|   | 入学者决定    | 入学者決定 区分B |                    | 2月3日     | 进行研除        |      |          |
|   | 申込済試験    |           |                    |          |             |      |          |
|   | 入試区分     |           | 試験名                |          | 試験日         |      |          |
|   |          | 戻る        | お支払い画面へ            | 保存して中断する |             |      |          |

現在選択中の試験に試験名が記載されていたら Step3 の行程は完了です。

#### 【重要】

〇都内の小学校に在学している志願者

→<u>小学校に入学願書を提出し公印を得る必要があります。</u>「保存して中断する」をクリックした後、 マイページから入学願書を出力後、印刷してください。

#### 〇都外の小学校に在学している志願者

→<u>小学校に入学願書を提出しますが、公印は必要ございません。</u>ただし、印刷した入学願書は 出願に要する書類として使用します。P,19 へお進みください。

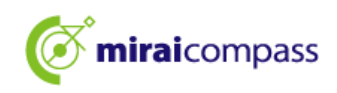

| 申込情報保存完了                                  |                        |            |
|-------------------------------------------|------------------------|------------|
| ■ 申込情報を保存しました<br>申込を再開する場合はマイページよりお願いします。 | 出願の再開はマイページから行うこができます。 | <u>الح</u> |
| <b>マ</b> 1ペ-                              |                        |            |

「保存して中断する」をクリックすると申込情報保存完了と表示されます。

# と 【重要】 出願完了ではないため、出願期間を過ぎると申込は取り消されますのでご注意ください。

#### 4. 一時保存後、入学願書の印刷

| I | ミライツノ                                                                                                    | (サ さんのう                                                                                                    | マイページ                                                      | >                   |          |             |            |          |
|---|----------------------------------------------------------------------------------------------------|----------------------------------------------------------------------------------------------------|------------------------------------------------------------|---------------------|----------|-------------|------------|----------|
| F | 申込履歴・配信>                                                                                                    | くールを確認する                                                                                                    | 3                                                          |                     |          |             |            |          |
| ł | お知らせ<br>【写真について】<br>以下の青ボタンよ<br>顔写真データをア<br>【顔写真について】<br>1.正面上半身<br>2.令和6年10〕<br>3.カラー・自<br>【受検票出力につし<br>1月23日(木)<br>瞬日顔写真を確認 | り顔写真データを<br>ップロードしない<br>】<br>脱帽(縦4 cm×横<br>月1日以降に撮影(<br>見1日以降に撮影(<br>見1日以降に出力可能<br>いて】<br>) 以降に出力可能<br><u>/変更する方はご</u> | アップロードし<br>場合は、以下の<br>3 cm)<br>」たもの<br>となります。<br>********* | ノてください。<br>D条件を満たす顔 | 写真(同一のもの | )を入学騒書の写真欄に | 貼付してください。  |          |
|   | 申込履歴                                                                                                    |                                                                                                    |                                                            |                     |          |             |            |          |
|   | 申込番号                                                                                                    | 入試区分                                                                                                    | 申込日                                                        | 支払方法                | 入金情報     |             |            | 受検票/入学願書 |
|   | 251000001                                                                                                    | 入学者決定                                                                                                    | 一時保存                                                       | -                   | -        | 申込確認        | 続きから キャンセル | 受検票/入学家  |

マイページの「受検票/入学願書」をクリックしてください。

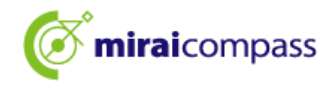

| 受検票/入学願書(申込者                            | 를 : 251000001)                                    |  |
|-----------------------------------------|---------------------------------------------------|--|
|                                         |                                                   |  |
| 試験情報                                    |                                                   |  |
| 入試区分                                    | 入学者決定                                             |  |
| 式験名 · 試験日                               | 入学者決定 区分B 2月3日                                    |  |
|                                         |                                                   |  |
| ダウンロード                                  |                                                   |  |
| 受検票/入学願書PDFをダウンロー                       | ರಿಕ್ಕಾ                                            |  |
| ブラウザ上でPDFを開き印刷を行<br>PDFを保存した後は、AdobeRea | 、野線が消えたり、レイアウトが崩れる場合があります。<br>を利用して表示・印刷を行ってください。 |  |
| AdobeReaderをお持ちでない方に                    | 下リンクよりダウンロードし、インストールしてください。                       |  |
| Set Adobe<br>Acrobat Reader             |                                                   |  |
|                                         | 「受検票」表示 「入学願書」表示                                  |  |

「入学願書」表示をクリックして入学願書を出力後、印刷します。

#### ☆参考 一時保存時入学願書

| 代田            | 区立九段中等                  | 教育学校長日殿                                    | 申込番号                                  | 251000001          |     |                          |                                                |         |
|---------------|-------------------------|--------------------------------------------|---------------------------------------|--------------------|-----|--------------------------|------------------------------------------------|---------|
| 貴校への入学を志願します。 |                         |                                            | 中込金亏         231000001           受検番号 |                    |     |                          |                                                |         |
|               |                         |                                            | 募集区分                                  | 区分B                |     |                          |                                                |         |
|               | フリガナ                    | クダン タロウ (ミライ ツバサ)                          |                                       | <br>               | ■者  | 『内の小学校』                  |                                                |         |
|               | 氏名                      |                                            |                                       |                    |     | 学校長に公開                   | 茹它古た必然                                         |         |
|               | 生年月日                    | 平成24年4月2日                                  |                                       |                    |     | たさい。                     | 願于呉て豆剪                                         |         |
| 志願            | 現住所<br>(出願時の住所)         | 〒140-0002<br>東京都品川区東品川                     |                                       | 00                 |     | して使用し<br>印を取得し;<br>学校完料の | 合は、貼り付(                                        | ナてください。 |
| 者             | 入学日までに転居予定<br>の人は入学後の住所 | 〒102-8688<br>東京都千代田区九段南1-2-1               |                                       |                    |     | 主記以外の志願                  |                                                |         |
|               | 在学小学校名                  | 千代田区立麹町小学校                                 |                                       | ****************** |     | 、中の取得は1、学検定料の決           | ╰妾で9。<br>€済に進んでください。                           |         |
|               | 卒業年月                    | 在学中(2025年3月卒業見込み)                          |                                       | -                  | tot | 1 学校中学                   | (法法 (去社) 後 西府                                  |         |
| 保護者           | 現住所                     | 〒140-0002<br>東京都品川区東品川<br>連絡先電話番号 :        | 000-0000-0001                         |                    | る学業 | な育学校の住所<br>が出力されま        | (スカ)後、円度中<br>「ると、本部分に九段中<br>f等が記載された「宛名<br>5す。 |         |
| 百             | 入学日までに転居予定<br>の人は入学後の住所 | : 〒102-8688<br>東京都千代田区九段南1-2-1             |                                       |                    |     |                          |                                                |         |
| 応募            | 。<br>資格がないと認めら          | ・<br>れた場合や事実に反する記載によって入学したと認められた<br>2024 - | 場合は、入学を取り消さ<br>年 11 月 18 日            | れても異存ありません。        |     |                          |                                                |         |
|               | 保護者氏名<br>               | 未来 花子 志願:                                  | 者との続柄                                 | <u>ञ</u>           |     |                          |                                                |         |
|               | 上記の志願者は貴材               | o<br>に応募する資格があることを確認しました。                  | 年月日                                   | 1                  |     |                          |                                                |         |
|               | 学校名                     | 校                                          | 長名                                    | 公印                 |     |                          |                                                |         |

都内の小学校に在学している志願者は、こちらを在学している小学校に提出して公印を得てください。

| ▶ 【重要】                                       |
|----------------------------------------------|
| まだ出願は完了していません。P19 以降をご確認いただき、必ず一時保存した出願の手続きを |
| 再開して、出願の申込を完了してください。                         |
| ※出願申込を完了しないと、出願完了とはなりませんのでご注意ください。           |

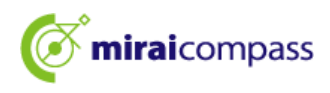

5. 一時保存した出願の手続きの再開

| III.                                                        | ライッハ                                                                                                    | (サ さんのう                                                                                 | マイページ                                         | •                  |                  |            |            |          |
|-------------------------------------------------------------|----------------------------------------------------------------------------------------------------|-----------------------------------------------------------------------------------------|-----------------------------------------------|--------------------|------------------|------------|------------|----------|
| 申込履                                                         | 歴・配信メ                                                                                                    | ールを確認する                                                                                 | 5                                             |                    |                  |            |            |          |
| お<br>(写真<br>)以下の<br>頭<br>(頭<br>1,<br>2,<br>3,<br>(受様<br>1月) | 印<br>ら<br>せ<br>に<br>ついて<br>]<br>り<br>マ<br>し<br>ついて<br>]<br>す<br>点<br>に<br>ついて<br>]<br>り<br>で<br>う<br>に<br>ついて<br>]<br>り<br>マ<br>ン<br>よ<br>り<br>ッ<br>ン<br>よ<br>り<br>ッ<br>ン<br>よ<br>り<br>ッ<br>ン<br>よ<br>り<br>ッ<br>こ<br>い<br>て<br>)<br>り<br>い<br>て<br>)<br>り<br>ン<br>よ<br>り<br>い<br>て<br>、<br>う<br>い<br>て<br>)<br>り<br>い<br>こ<br>、<br>い<br>つ<br>い<br>て<br>、<br>い<br>ろ<br>い<br>こ<br>、<br>と<br>い<br>つ<br>い<br>て<br>、<br>、<br>う<br>い<br>つ<br>い<br>ろ<br>い<br>こ<br>、<br>と<br>り<br>い<br>つ<br>い<br>つ<br>い<br>つ<br>い<br>つ<br>い<br>つ<br>い<br>つ<br>い<br>つ<br>い<br>つ<br>い<br>つ<br>い | )顔写真データを<br>ップロードしない<br><sup>1</sup> 期(縦4cm×横<br>11日以降に撮影(<br>見どちらでも可<br>いて)<br>以降に出力可能 | アップロードし<br>場合は、以下の<br>3 cm)<br>いたもの<br>となります。 | でください。<br>条件を満たす顔: | <b>写真(同一のもの)</b> | を入学騒書の写真機に | 皆付してください。  |          |
| 出顧用商                                                        | <b>写真を確認</b> /                                                                                                    | ∕変更する方はこ                                                                                | 56                                            |                    |                  |            |            |          |
| 目申                                                          | 入履歴                                                                                                    |                                                                                         |                                               |                    |                  |            |            |          |
| 申込                                                          | 番号                                                                                                    | 入試区分                                                                                    | 申込日                                           | 支払方法               | 入金情報             |            |            | 受検票/入学願書 |
| 251                                                         | 00001                                                                                                    | 入学者決定                                                                                   | 一時保存                                          | -                  | -                | 申込確認       | 続きかく、キャンセル | 受検票/入学報告 |

ログイン後、マイページ内の「続きから」をクリックしてください。手続きが再開されます。 ※Step2 出願情報入力及び Step3 の試験選択は既に保存されていますので修正がない場合は、 Step2 で、「試験選択画面へ」をクリックして「お支払い方法の入力」画面までお進みください。

| お知らせ                       |                       |                                        |                           |                         |
|----------------------------|-----------------------|----------------------------------------|---------------------------|-------------------------|
| 出願に要する書類と出<br>後に記載内容に変更力   | I願サイトへの入力<br>生じた場合は、必 | 内容は相違ないようにしてください。<br>ず志願先の学校にお問い合わせくださ | 学校の許可なく入力内容を修正・変更した<br>い。 | :場合、出願が取り消される可能性があります。申 |
| 試験検索                       |                       |                                        |                           |                         |
| 3願する試験を検索し、<br>(同時に複数出願する場 | 画面中段の選択ボ<br>合は、繰り返し検  | タンを押してください。<br>素・追加を行ってください)           |                           |                         |
|                            | 入試区分                  | 入学者決定                                  |                           |                         |
|                            | 試験                    | 選んでください                                | ~                         |                         |
|                            | 募集区分                  | 選んでください                                | *                         |                         |
| 統立れた試験                     |                       |                                        |                           |                         |
| 试区分                        |                       | 試験名                                    | 試験日                       | 選択                      |
|                            |                       |                                        |                           |                         |
| 現在選択中の試                    | 倹                     |                                        |                           |                         |
| 试区分                        |                       | 試験名                                    | 試験日                       | 選択解除                    |
| 学者決定                       |                       | 入学者決定 区分B                              | 2月3日                      | 进场和除                    |
|                            |                       |                                        |                           |                         |
|                            |                       |                                        |                           |                         |

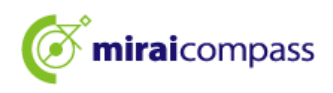

#### 6. Step4:お支払い方法の選択

| Step4 お支払い方法                                          | 法の入力                                |                                                                                                    |
|-------------------------------------------------------|-------------------------------------|----------------------------------------------------------------------------------------------------|
| 試験名・試験日                                               |                                     |                                                                                                    |
| 入試区分                                                  |                                     | 試験日                                                                                                    |
| 자카림庆庄                                                 |                                     | 入学検定料 ¥2,200-                                                                                                   |
| お支払い方法の選排<br>※お支払い方法により事務                             | 尺<br>手数科が異なりますので、事務手数科を確認しお手続きしてくださ | u.                                                                                                    |
| <ul> <li>クレジットカード</li> </ul>                          |                                     | [事務手数料 ¥0-]                                                                                                    |
| 0 コンビニエンススト                                           | 7                                   |                                                                                                    |
| ○ ペイジー・金融機関                                           | ATM(現金)                             |                                                                                                    |
| ご利用可能な金融機関ATMに                                        | <u>2017</u>                         |                                                                                                    |
| <ul> <li>ペイジー・金融機関</li> <li>ご利用可能な全融機関ATM(</li> </ul> | ATM(カード・通帳)<br>こついて                 |                                                                                                    |
| ・                                                     | <br>ンキング)                           |                                                                                                    |
|                                                       | 戻る 確認                               | See and the second second second second second second second second second second second second second second s |

「お知らせ」をご確認の上、該当するお支払い方法を選択し、「確認画面へ」をクリックしてください。お支 払いはクレジットカード・コンビニエンスストア・ペイジーの中から選択してください。

◎クレジットカード(P21 へ)・・・・・・・次の確認画面でカード情報を入力し、申込を行ってください。

▼ご利用いただけるクレジットカード ※保護者名義での使用可能

JCB・VISA・MasterCard・AMERICAN EXPRESS・Dinners Club のいずれかでご利用可能です

| JCB 1 | /ISA | MasterCard | AMERICAN<br>EXPRESS | Diners Club |
|-------|------|------------|---------------------|-------------|
|-------|------|------------|---------------------|-------------|

◎コンビニエンスストア(P23 へ) ・・・・・・出願申込後、選択したコンビニで期日までにお支払いを行って ください。 ※申込時に選択したコンビニ以外でのお支払いはできません。

◎ペイジー金融機関 ATM(P23 へ)・・・・出願申込後、ペイジー対応 ATM を操作していただき、

期日までにお支払いを行ってください。

◎ペイジーネットバンキング(P23 へ)・・ 出願申込後、支払いサイトに遷移するボタンが表示されます。 遷移後のお支払いサイトで、お手続きを行ってください。

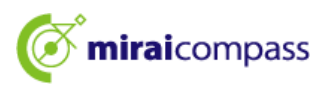

#### 7. クレジットカード決済

#### 7.1 Step5:お支払い情報の入力

| Step5<br>出願情報の確認<br>試験名・入学検定料・お支払い | 方法の確認                                     |                                        |         |                   |
|------------------------------------|-------------------------------------------|----------------------------------------|---------|-------------------|
| 試験名 · 試験日                          | 入学者決定 区分B 2月                              | 3日                                     |         |                   |
| 入学検定料                              | 2,200円                                    |                                        |         |                   |
| 事務手数料                              | 0円                                        |                                        | クレジット   | カードをお支払いに         |
|                                    | 2,200円                                    |                                        |         |                   |
| ◆お支払い方法                            | クレジットカード                                  | · · · · · · · · · · · · · · · · · · ·  | → 選択された | <b>-</b> 方のみ入力欄が表 |
|                                    | クレジットカード種類                                | VISA 🗸                                 | 示されます   | •                 |
|                                    | <b>クレジットカード番号</b><br><u>ダミー番号(テスト環境用)</u> | 41111111111111111111111111111111111111 |         |                   |
|                                    | セキュリティコード<br>セキュリティコードとは                  | 111 (半角数学)                             |         |                   |
|                                    | 有効期限                                      | 10 🗸 月/ 42 🗸 年                         |         |                   |
| ***                                |                                           | ······································ |         |                   |

クレジットカードでお支払いを選択された場合は、画面上部の「お支払い方法」で入力を 行ってください。

#### 7.2 Step5:出願情報の確認及び申込

| 4 ************************************                                                      |
|---------------------------------------------------------------------------------------------|
| 全記入力内容にお聞迎えばありませんが、 ようからなります。 、 、 ともなったが、 、 、 、 ともなったが、 、 、 、 、 、 、 、 、 、 、 、 、 、 、 、 、 、 、 |
| 「上町2時で年253」パウングリック後、後にかってきゃくなります。<br>クリックする前に以下の道目を再確認力、達めかだは行わげチャックをつけてください。               |
|                                                                                             |
| 自认内容                                                                                        |
|                                                                                             |
| 千代田区立九段中等教育学校                                                                               |
| ✓ お申込みの試験は以下の内容でお開始えはありませんか                                                                 |
|                                                                                             |
| 人子若决定 达万8 2月3日                                                                              |
|                                                                                             |
| 志願者情報                                                                                       |
|                                                                                             |
| ✓ 以下志願者情報に入力したもので認りはありませんか(入力可能文字数を超える場合を除く)                                                |
|                                                                                             |
|                                                                                             |
| 2012年04月02日                                                                                 |
| 000-0000                                                                                    |
| 東京都 品川区 東品川                                                                                 |
| ✓ 期内の小学校に在籍の主願者は、在籍小学校に出願の改臣(公刊増用)を終ましたか、その他の主願者は公刊の増印は不要です。                                |
|                                                                                             |
| ▶ 前の親立の公立の参加にけい願しません」ね                                                                      |
|                                                                                             |
| ▼ えの施忠は内容に思わけたわませんか                                                                         |
|                                                                                             |
| 14 A A A A A A A A A A A A A A A A A A A                                                    |
|                                                                                             |
| 展る 上記内容で申込 合                                                                                |
|                                                                                             |
|                                                                                             |

最後の申込内容を確認後、問題がなければ各項目にチェックを入れて、 「上記内容で申込む」をクリックしてください。

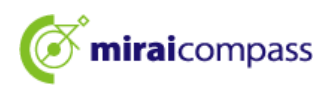

#### 7.3 Step6:出願申込完了

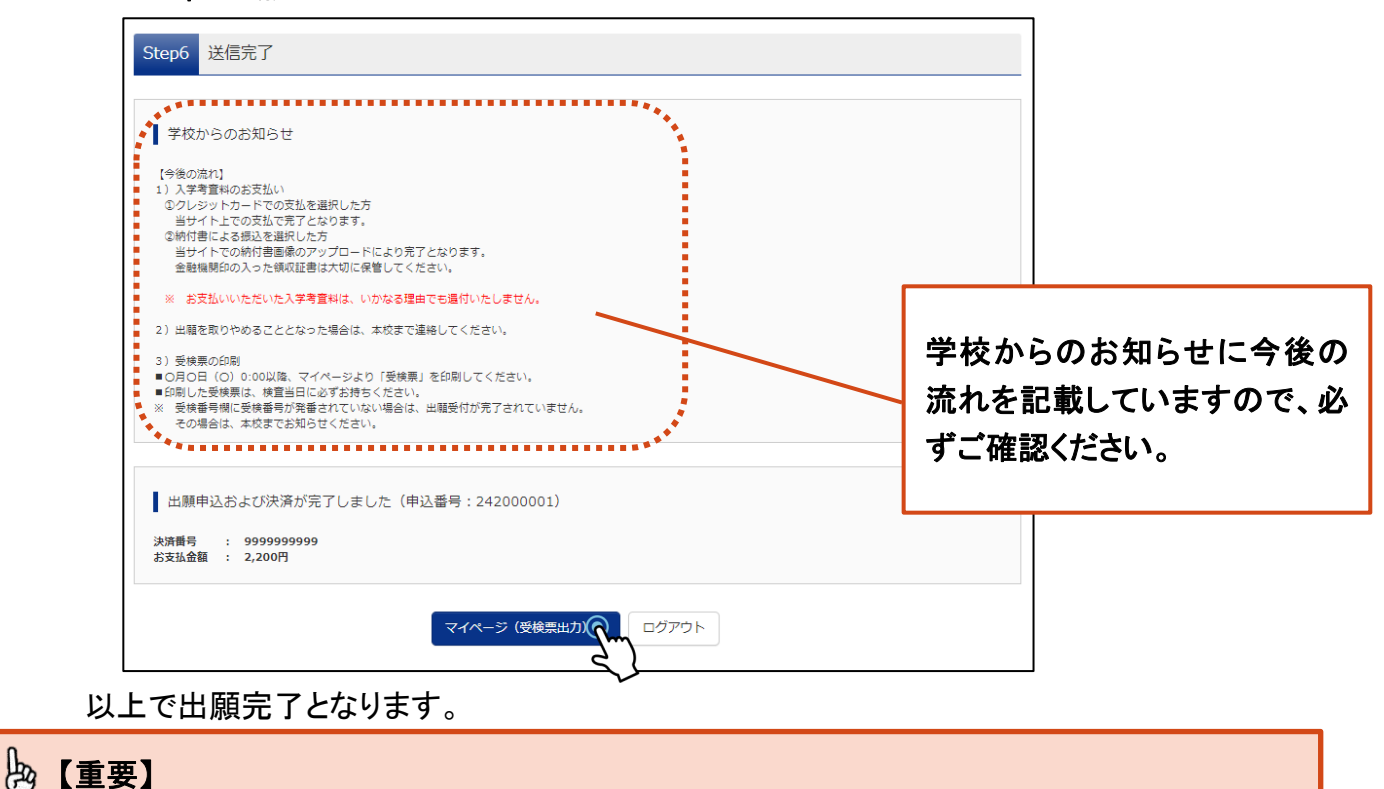

志願者は指定の期日までに必要書類を九段中等教育学校に提出してください。

#### 7.4 申込受付完了及び入学検定料お支払完了メール

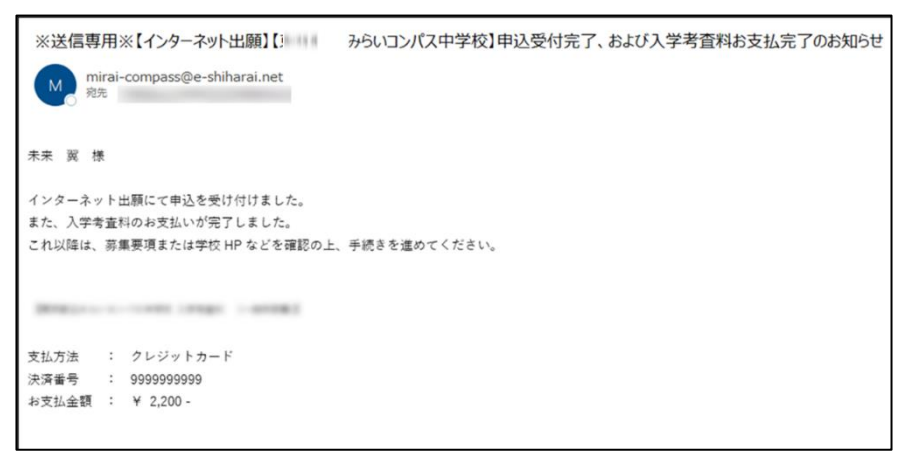

申込受付完了及び入学検定料お支払完了メールが登録しているメールアドレスに届きます。

P26 出願書類の提出にお進みください。

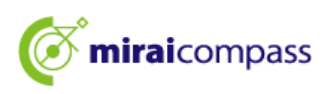

#### 8. コンビニ・ペイジー支払い(金融機関 ATM・ネットバンキング)

#### 8.1 Step5:お支払い情報の確認

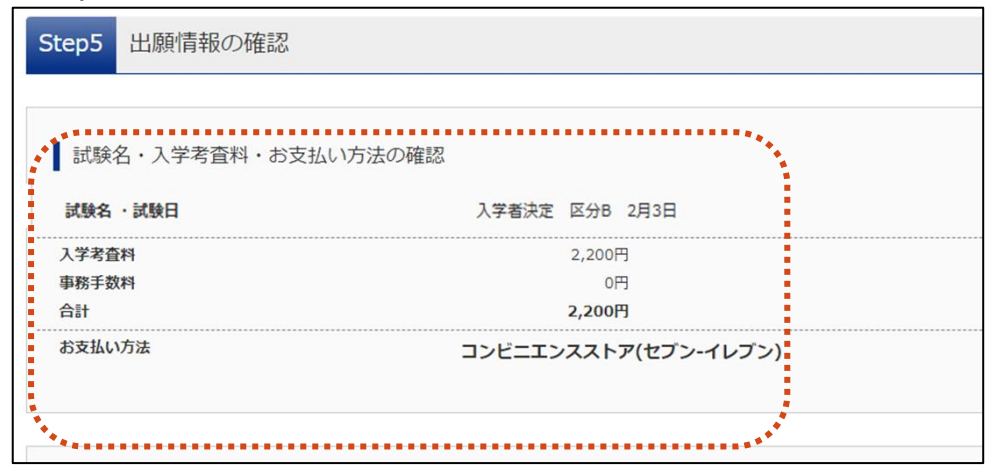

お支払い方法で、コンビニ・ペイジー(金融機関 ATM・ネットバンキング)を選択した場合は、 お支払い方法を確認してください。

※お支払いは申込完了後に行います。

#### 8.2 Step5:出願情報の確認及び申込

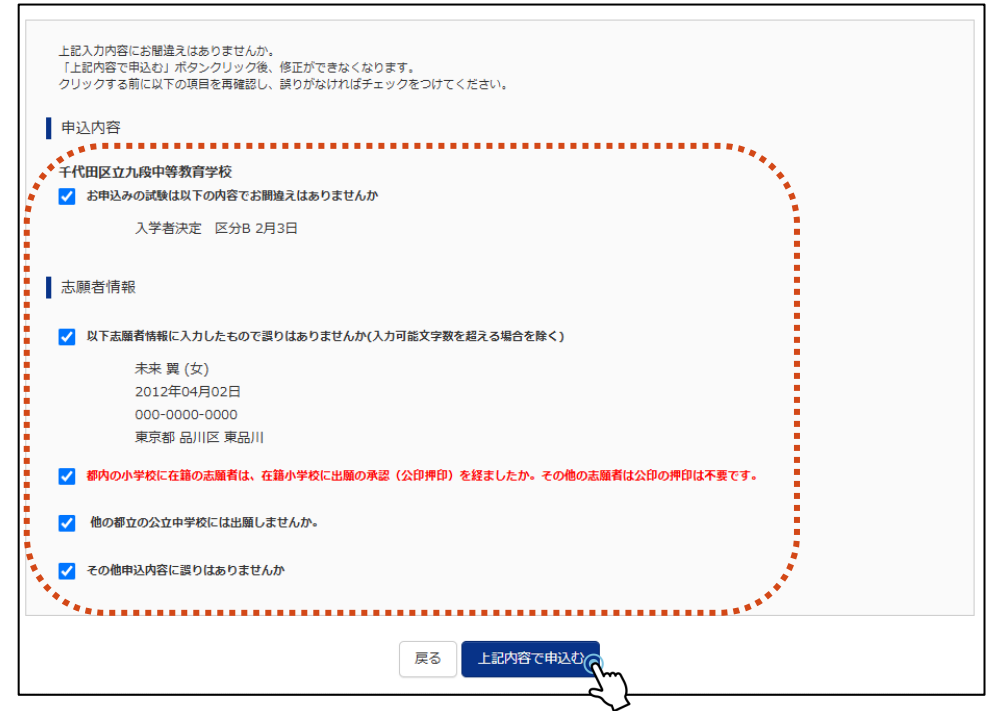

最後の申込内容を確認後、問題がなければ各項目にチェックを入れて、 「上記内容で申込む」をクリックしてください。

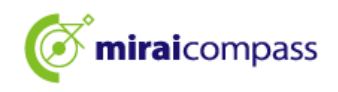

#### 8.3 Step6:出願申込完了 コンビニ支払いの場合

| 山殿中述を受け付けました(中述番号:232000003)<br>以下の払込票番号をセブン-イレブンのレジへ提示いただき、<br>「インターネット支払」とお申し付けのうえ、支払期限までに代金をお支払へださい。<br>払込票番号: 1111111111<br>お支払期限:<br>お支払金額: 2,200円 | コンビニ支払いの場合、<br>お支払いに必要な番号が表示され<br>ますので、期日までにお支払いくだ |
|----------------------------------------------------------------------------------------------------|----------------------------------------------------|
| セブン-イレブン以外でのお支払いはできませんのでご注意ください。<br>なお、お支払いの前に申込内容に間違いがないかご確認ください。                                                                                      | さい。                                                |
| る文払い後の内谷向違いによる取消し・返金は一切できませんのでご注意ください。<br>詳しいお支払い方法については、<br>「よくある質問」-「支払について」-「支払方法について知りたい。」をご確認ください。                                                 |                                                    |
| マイページへ ログアウト                                                                                                    |                                                    |

#### ペイジー(金融機関 ATM)の場合

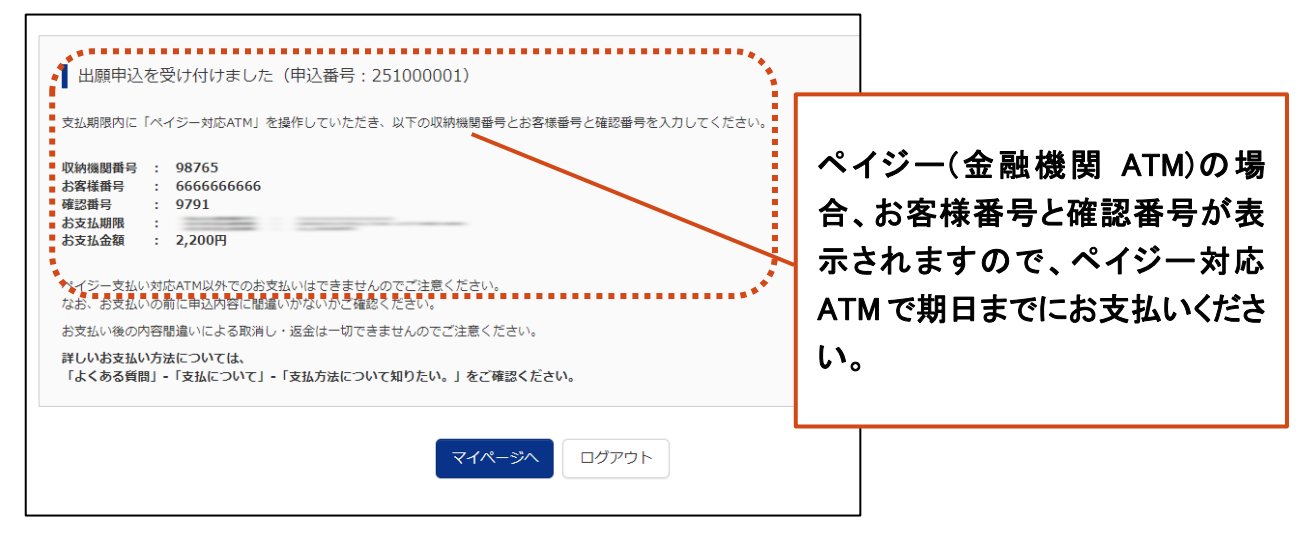

#### ペイジー(ネットバンキング)の場合

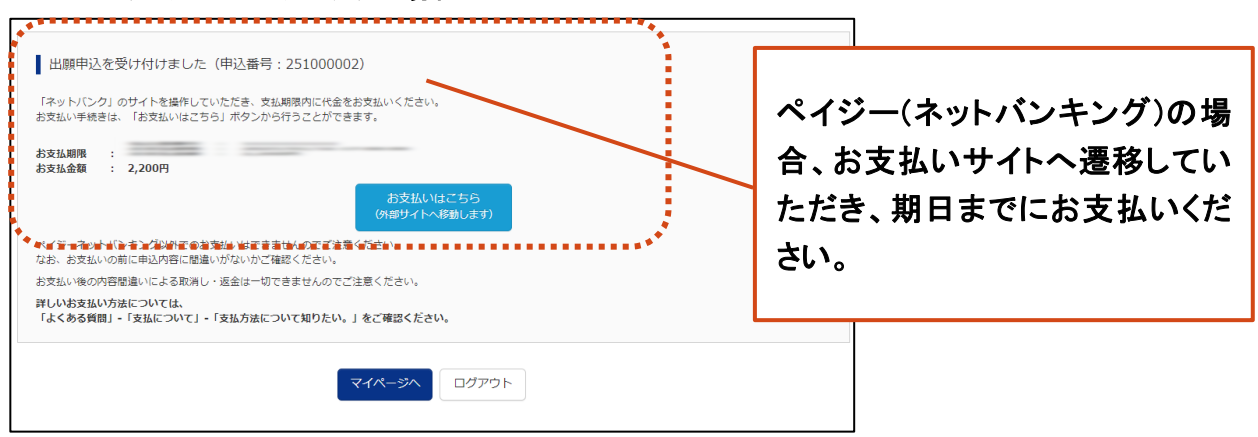

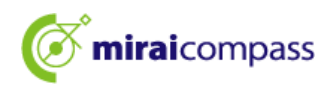

#### 8.4 申込受付、および入学検定料お支払いのお知らせメール

| ※送信専用※【インターネット出願】【みらいコンパス中学校】申込受付、および入学考査料お支払いのお知らせ の mirai-compass@e-shiharai.net の <sup>現天</sup> |                |
|----------------------------------------------------------------------------------------------------|----------------|
| 未来 翼 様                                                                                             |                |
| インターネット出展にて申込を受け付けました。<br>これ以降は、専業要項または学校 HP などを確認の上、手続きを進めてください。                                  |                |
| 以下の払込票番号をセプン・イレプンのレジへ提示いただき、<br>「インターネット支払」とお申し付けのうえ、支払期限までに代金をお支払ください。                            | お支払い期限までに入学検定料 |
| 払込票者号 : 1111111111<br>お支払金額 : ¥ 2,200 -<br>お支払税限 : 2025/01/16 17:00:00                             | のお支払いを行ってください。 |

申込受付の通知メールが登録しているメールアドレスに届きます。

#### 8.5 申込受付、および入学検定料お支払いのお知らせメール

| ※送信専用※                          | 【インターネット出願】【!        | からいコンパス中学校】申込受付完了、および入学考査料お支払完了のお知らせ |
|---------------------------------|----------------------|--------------------------------------|
| M mirai-co<br>和元                | mpass@e-shiharai.net |                                      |
| 未来 眞 様                          |                      |                                      |
| インターネット出層                       | 「にて申込を受け付けました。       |                                      |
| また、入学考査料の                       | お支払いが完了しました。         |                                      |
| これ以降は、芬集事                       | 項または学校 HP などを確認の上、   | 手続きを進めてください。                         |
| 1000 00 1 1 1 1 1 1 1 1 1 1 1 1 |                      |                                      |
| 支払窓口                            | : セブン・イレブン           |                                      |
| 払込票番号                           | : 2343680355380      |                                      |
| お安だ会問                           | : ¥ 2.200 -          |                                      |

お支払いが完了後には、お支払い完了の通知メールが届きます。

#### 8.6 お支払い確認

| ミライ ツノ                                                                                                    | (サ さんのう  | マイページ  |      |      |      |           |    |                                                             |                                                     |
|----------------------------------------------------------------------------------------------------|----------|--------|------|------|------|-----------|----|-------------------------------------------------------------|-----------------------------------------------------|
| <ul> <li>申込風歴・配信メールを確認する</li> <li>お知らせ</li> <li>【写真について】</li> <li>以下の青ボタンより頗写真データをアップロードしてください。</li> <li>随写真データをアップロードしてい場合は、以下の条件を満たす顔写真(同一のもの)を入学騒音の写真欄に貼付してください。</li> <li>【認写真について】</li> <li>1. 正面上半男影響(縦 4 cm x構 3 cm)</li> <li>2. 令和6年10月1日以降に撮影したもの</li> <li>3. カラー・日黒とちらでも可</li> <li>【受検票出力について】</li> <li>1月23日(木)以降に出力可能となります。</li> </ul> |          |        |      |      |      |           |    | お支払い完了<br>「未決済」とな<br>お支払いがう<br>完了とはなら<br>出力・印刷は <sup></sup> | 前は、入金状況が<br>ります。<br>己了しないと、申込<br>ず、入学願書等の<br>できません。 |
| 由颜用颜写真を確認                                                                                                    | /変更する方はこ | .56    |      |      |      |           |    |                                                             |                                                     |
| 申込番号                                                                                                    | 入試区分     | 申込日    | 支払方法 | 入金情報 |      |           |    | 受検票/入学願書                                                    |                                                     |
| 251000001                                                                                                    | 入学者決定    | 11月18日 | コンビニ | 未決済  | 申込確認 | 支払確認 キャンセ | セル | -                                                           |                                                     |

お支払いに必要な情報は、マイページの「支払確認」からも確認することが可能です。

#### P26 出願書類の提出にお進みください。

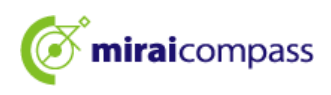

#### 9. 出願書類の提出

入学願書、その他必要書類を提出します。

入学願書を印刷した際に切り取った宛名票を封筒に貼り、郵送してください。

9.1 マイページから「受検票/入学願書」をクリック

| <ul><li>ミライ</li><li>申込履歴・</li></ul>                                                  | ミライ ツバサ さんのマイページ<br>申込履歴・配信メールを確認する                                                                                                    |        |      |              |      |      |          |  |  |
|--------------------------------------------------------------------------------------|----------------------------------------------------------------------------------------------------|--------|------|--------------|------|------|----------|--|--|
| お知ら<br>(写真につ)<br>以下の青水<br>顔写真につ<br>(頭写真に<br>1.正面<br>2.令和<br>3.カラ・<br>(受検票出)<br>1月231 | お知らせ<br>【写真について】<br>以下の青ボタンより顔写真データをアップロードしてください。<br>顔写真データをアップロードしない場合は、以下の条件を満たす顔写真(同一のもの)を入学額書の写真欄に貼付してください。<br>【顔写真について】<br>1. 正面上半身動帽(縦4cm×横3cm)<br>2. 令和6年10月1日以降に撮影したもの<br>3. カラー・白黒どちるでも可<br>【受検票皿力について】<br>1月23日(太)以降に出力可能となります。 |        |      |              |      |      |          |  |  |
| 出願用頗写真                                                                               | を確認/変更する方は、                                                                                                    | 256    |      |              |      |      |          |  |  |
| 申込履                                                                                  | 林                                                                                                    |        |      |              |      |      |          |  |  |
| 申込番号                                                                                 | 入試区分                                                                                                    | 申込日    | 支払方法 | 入金情報         |      |      | 受検票/入学願書 |  |  |
| 25100000                                                                             | 11 入学者決定                                                                                                    | 11月18日 | コンビニ | 決済完了(11月18日) | 申込確認 | 支払確認 | 受検票/入学離書 |  |  |

入学検定料支払い後、出願書類を郵送にて提出します。 マイページの「受検票/入学願書」をクリックしてください。

9.2 「入学願書」をクリック

| 受検票/入学願書(申込番                                                             | 号:251000001)                                                   |
|--------------------------------------------------------------------------|----------------------------------------------------------------|
|                                                                          |                                                                |
| 試験情報                                                                     |                                                                |
| 入試区分                                                                     | 入学者决定                                                          |
| 試験名 ・試験日                                                                 | 入学者决定 区分8 2月3日                                                 |
| ダウンロード<br>受検票/入学願書PDFをダウンロー<br>ブラウザ上でPDFを開き印刷を行う<br>PDFを保存した後は、AdobeRead | ドします。<br>うと、罫線が消えたり、レイアウトが崩れる場合があります。<br>erを利用して表示・印刷を行ってください。 |
| Cel Adobe<br>Gel Adobe<br>Acrobat Reader                                 |                                                                |
| ダウンロードできない方はこちら                                                          |                                                                |
| コンビニエンスストアでプリントする方はこ                                                     | 58                                                             |

「入学願書」をクリックしてください。

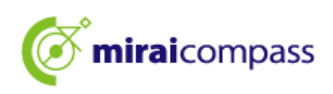

9.3 宛名**票を印刷** 

|                                         |                                                                                                    |      | ──── <キリトリ線> |     |  |  |  |  |  |
|-----------------------------------------|----------------------------------------------------------------------------------------------------|------|--------------|-----|--|--|--|--|--|
| 【〒 102-0073 千代田区 九段北二丁目2番1号 】           |                                                                                                    |      |              |     |  |  |  |  |  |
| :                                       | 千代田区立九段中等教育学校 願書受付 行                                                                                                    |      |              |     |  |  |  |  |  |
| 特定                                      | 記録郵便                                                                                                    |      | 出願手続書        | 類在中 |  |  |  |  |  |
| 【提出書類<br>募集案内<br>話<br>送付<br>票<br>を<br>見 | 【提出書類について】特定記録郵便により郵送 2025年1月15日(水)〔必着〕<br>募集案内配布時にお渡しした出願書類送付用封筒(封筒(大)の宛名面枠内に、キリトリ線で切り取ったこの<br>送付票を貼り、提出期限までに特定記録郵便によりご郵送ください。<br>持参による出願はできません。 |      |              |     |  |  |  |  |  |
| ※甲込番号<br>口入学願書                          | ※申込番号を必ず控えておいてください。<br>□入学願書   □報告書   □志願者カード   □応募資格審査関係書類(該当者のみ)<br>─                                                                           |      |              |     |  |  |  |  |  |
| 申込番号                                    | 251000001                                                                                                    | フリガナ | ミライ          | ツバサ |  |  |  |  |  |
| 募集区分                                    | 区分B                                                                                                    | 氏名   | 未来           | 翼   |  |  |  |  |  |
|                                         |                                                                                                    |      |              |     |  |  |  |  |  |

入学願書を印刷すると、右部分に「宛名票」が印刷されます。

こちらを、九段中等教育学校に提出する際に、宛名ラベルとして使用します。

# 昼【重要】 都内の小学校に在学している志願者は、必ず公印のある入学願書を提出してください。

#### 10. 受検票の印刷

10.1 マイページから「受検票/入学願書」をクリック

| ミライ ツ,<br>申込履歴・配信;                                              | バサ さんの<br>メールを確認す                        | マイページ                         |                    |                 |             |               |          |        |
|-----------------------------------------------------------------|------------------------------------------|-------------------------------|--------------------|-----------------|-------------|---------------|----------|--------|
| お知らせ<br>【写真について】<br>以下の青ボタンあ<br>顔写真データをア<br>【顔写真について<br>1、正面上半見 | :り顔写真データを<br>ップロードしない<br>:]<br>開閉(縦4cm×横 | :アップロードし<br>場合は、以下の5<br>3 cm) | てください。<br>条件を満たす顔写 | ·真(同一のもの)を入学願書の | D写真欄に貼付してくた | ಕರ <b>ು</b> . |          |        |
| 2. 令和6年10<br>3. カラー・自<br>【受検票出力につ<br>1月23日(木                    | 月1日以降に撮影<br>黒どちらでも可<br>いいて】<br>こ)以降に出力可能 | したもの<br>そとなります。               |                    |                 |             | 受検票と          | 出力期間をご確  | 認ください。 |
| 中込履歴 申込履歴                                                       | 入試区分                                     | 申込日                           | 支払方法               | 入金情報            |             |               | 受検票/入学願書 |        |
| 251000001                                                       | 入学者決定                                    | 11月18日                        | コンビニ               | 決済完了(11月18日)    | 申込確認        | 支払確認          | 受検票/入字箱! |        |

受検票出力期間になると、受検票を出力後、印刷が可能となります。 マイページの「受検票/入学願書」をクリックしてください。 受検票の出力期間は、マイページの上部のお知らせに記載しております。

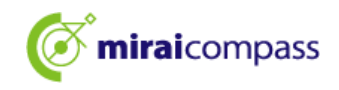

#### 10.2 「受検票」をクリック

| ● 受検票/人字願書(中込番                                                                                                    | 号:251000001)            |                             |                                                                          |  |
|----------------------------------------------------------------------------------------------------|-------------------------|-----------------------------|--------------------------------------------------------------------------|--|
| 試験情報                                                                                                    |                         |                             |                                                                          |  |
| 入試区分<br>試験名,試験日                                                                                                    | 入学者决定<br>入学者决定 区分B 2月3日 | 受検票                         | 票をコンビニエンスストアのマルチコピー<br>□刷□たい場合け「コンビニエンスストア                               |  |
| ダウンロード<br>受検票/人学職審PDFをダウンロードします。<br>プラウザ上でPDFを開き印刷を行うと、罫線が消えたり、レイアウトが崩れる場合があります。<br>PDFを保存した後は、AdobeReaderを利用して表示・印刷を行ってください。<br>AdobeReaderをお持ちでない方は以下リンクよりダウンロードし、インストールしてください。<br>AdobeReaderをお持ちでない方は以下リンクよりダウンロードし、インストールしてください。 |                         | でプリ:<br>でプリ:<br>い。(=<br>ルチコ | でプリントする方はこちら」をクリックしてくださ<br>い。(コンビニエンスストアで印刷する際は、マ<br>ルチコピー機利用の料金が発生します。) |  |
| タウンロードできない方はこちら<br>コンビニエンスストアでプリントする方はこさ<br>03 空拾雪の日                                                                                                    |                         |                             |                                                                          |  |
|                                                                                                    | י אויין                 |                             |                                                                          |  |

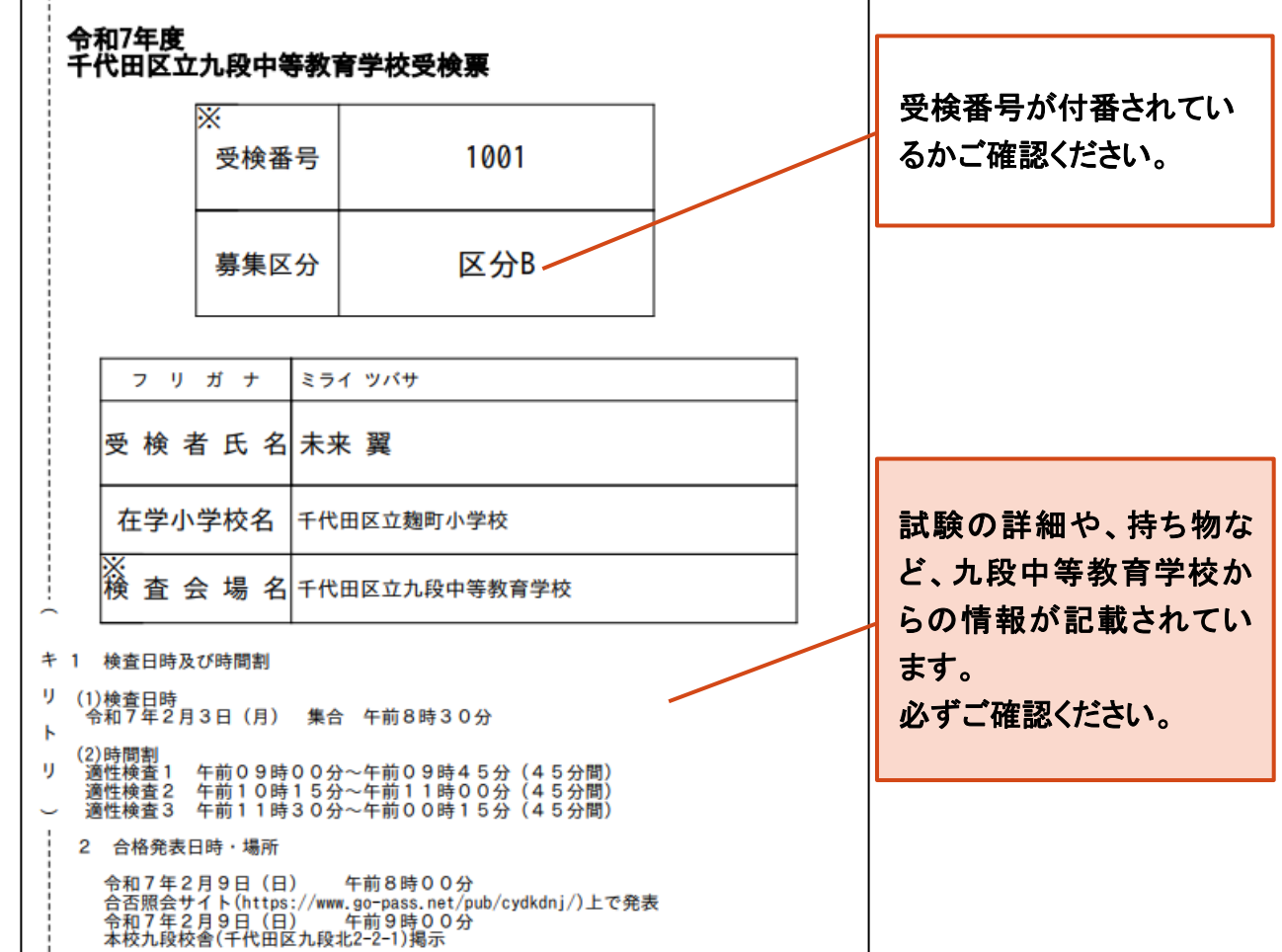

※受検票出力期間以降に出力後、印刷をするようにしてください。出願内容を確認する場合は、「入学 願書」から入学願書をダウンロードすることが可能です。ただし、入学願書を九段中等教育学校に提 出する必要はありません。

※受検票は、得点・答案の開示請求を行う際にも使用しますので、試験終了後も保管するようにしてくだ さい。

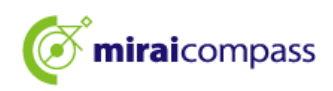

## よくあるご質問

| 質問                              | 回答                                                                                                    |  |
|---------------------------------|----------------------------------------------------------------------------------------------------|--|
| 申込内容の間違いに気付きました。<br>どうすればいいですか? | <ul> <li>~ 一時保存中 ~</li> <li>入力内容を修正することができます。</li> <li>志願者は、マイページの申込履歴にある「続きから」をクリックして、間違えた箇所を修正してください。</li> <li>~ 出願申込完了後 ~</li> <li>出願申込完了後は、修正ができません。志願者は、志願先の常坊。 ま坊まぬし、坊二に従ってください。</li> </ul> |  |
| 志願先の学校を間違えました。<br>どうすればいいですか?   | <ul> <li>         ・ 一時保存中 ~         ・一時保存中は、キャンセルが可能です。志願者は、マイペ         ・一ジの申込履歴にある「キャンセル」をクリックしてください。         その後、正しい志願先の学校で出願の申込を行ってください。         ・         ・         ・</li></ul>               |  |
|                                 | 出願申込完了後は、キャンセルや変更はできません。志願<br>者は、志願先の学校へ直接連絡し、指示に従ってください。                                                                                                    |  |
| 入学願書・宛名票は、どこから印刷でき<br>ますか?      | マイページから印刷が可能です。<br>本マニュアル P26~P27 をご確認ください。                                                                                                    |  |

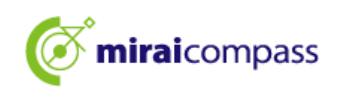

### 問い合わせ先

インターネット出願において、ご不明な点等がございましたら、ログイン画面にあります、「よくある質問」をご確認ください。それでも解決しない場合は、お問い合わせください。

入試内容に関するお問い合わせ:九段中等教育学校に直接お問い合わせください。

システム・操作に関するお問合せ: miraicompass(ミライコンパス)サポートセンター

(運用委託会社:三菱総研 DCS 株式会社)

電話番号は、出願サイトの「お問合せ先」よりご確認ください

※24 時間 365 日お電話での受付をしておりますが、平日 9 時~17 時以外の受付につきましては、ご質 問内容によりご回答が翌営業日になることがございます。ご了承のほどよろしくお願いいたします。